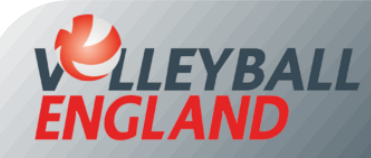

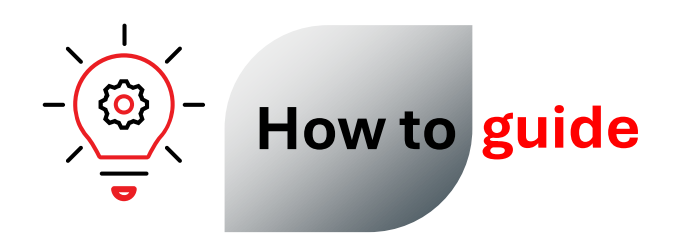

## Update Club Documents on VolleyZone

This guide will walk you through how to upload the club constitution and other policies on club's VolleyZone account.

- Log into your club's VolleyZone account by <u>clicking here</u>.
- On the club homepage, click on 'Club Documents' under Club Details.
- Attach your club constitution, or if you are an incorporated organisation, a copy of your Articles of Association. A constitution template is available <u>here</u>.
- Attach your club's safeguarding policies.
  - If your club is for juniors only (under 18): Attach the Safeguarding and Protecting Children Policy. You can either adopt the <u>Volleyball England</u> <u>Safeguarding and Protecting Children Policy Policy</u> or create your own policy using the template <u>here.</u>
  - If your club is for adults only (18+): Attach Safeguarding Adults Policy. You can either adopt the <u>Volleyball England Safeguarding Adult Policy</u> or create your own policy using the template <u>here.</u>
  - If your clubs includes juniors & adults: You must upload both the policies.

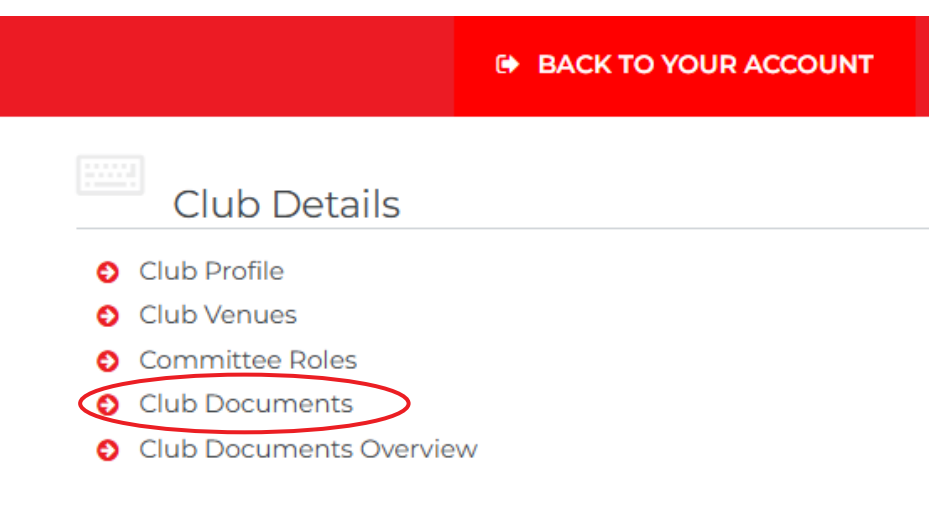

|                                             | Attachments                                                                                          |             |          |                  |                  |                   |
|---------------------------------------------|----------------------------------------------------------------------------------------------------|-------------|----------|------------------|------------------|-------------------|
| View Attachments                            |                                                                                                    |             |          |                  | •                | + Back            |
|                                             | ▼ Search/filter options ▼                                                                            |             |          |                  |                  |                   |
| Attachment Type \$                          | File Name ♦                                                                                          | Required \$ | Season 🏶 | Created \$       | Last Modified \$ | Actions           |
| Club Constitution                           | 1722427426-62321193-1607-4caf-a422-966743922955-darkstar-club-constitution.docx                      | Yes         | None     | 31/07/2024 13:03 |                  | <b>i</b> C'       |
| Safeguarding and Protecting Children Policy | 1722427512-642be4f7-408c-47e1-ac49-191b57f17e2c-darkstan-safeguarding-and-protecting-children-policy | Yes         | None     | 31/07/2024 13:05 |                  | <b>i</b> C        |
| Risk Assessment                             |                                                                                                    | No          | None     |                  |                  | +                 |
| Additional documents                        |                                                                                                    | No          | None     |                  |                  | +                 |
| Safeguarding Adult Policy                   | 1722427570-988261a5-514c-4590-816e-d2991725716-darkstar-safeguarding-adults-policy-statement-for-cl  | Yes         | None     | 31/07/2024 13:06 |                  | <mark>i</mark> C' |